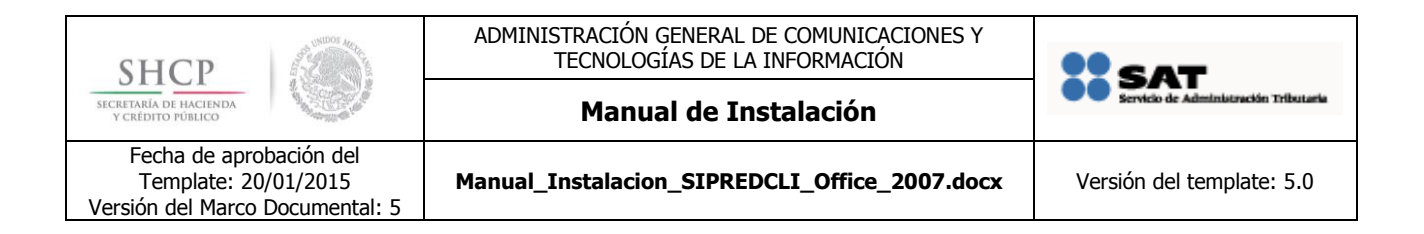

# MANUAL DE INSTALACIÓN SIPRED CLIENTE

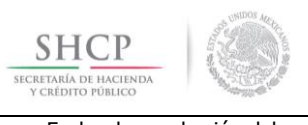

Manual de Instalación

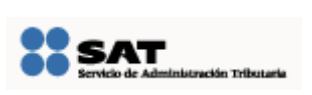

Fecha de aprobación del Template: 20/01/2015 Versión del Marco Documental: 5

Manual\_Instalacion\_SIPREDCLI\_Office\_2007.docx

Versión del template: 5.0

## Tabla de Contenido

| INTRODUCCIÓN                    | . 3 |
|---------------------------------|-----|
| PREREQUISITOS                   | . 3 |
| PROCEDIMIENTO DE INSTALACIÓN    | . 4 |
| PROCEDIMIENTO DE DESINSTALACIÓN | 12  |

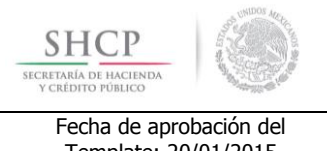

Manual de Instalación

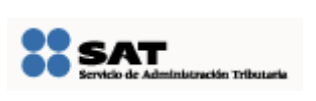

Fecha de aprobación del Template: 20/01/2015 Versión del Marco Documental: 5

Manual\_Instalacion\_SIPREDCLI\_Office\_2007.docx

## INTRODUCCIÓN

El presente manual describe de forma general el procedimiento de instalación del siguiente componente de SIPRED:

### • SIPRED Cliente para Office 2007

Este documento se encuentra dirigido a personal con experiencia en la instalación de aplicaciones en el sistema operativo Microsoft Windows XP, Microsoft Windows Vista y Microsoft Windows 7

### PREREQUISITOS

El ambiente para instalar debe tener previamente instalado lo siguiente:

### Software

- Microsoft XP SP3 o superior.
- Microsoft Office 2007 a 32 bits, Service Pack 2 con version 12.0.6545.5004 o superior.

### Hardware

- 2 GB de Memoria RAM como mínimo.
- Procesador Pentium a 2 GHz o equivalente.

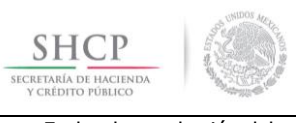

Manual de Instalación

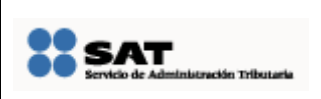

Fecha de aprobación del Template: 20/01/2015 Versión del Marco Documental: 5

Manual\_Instalacion\_SIPREDCLI\_Office\_2007.docx

Versión del template: 5.0

## PROCEDIMIENTO DE INSTALACIÓN

En el siguiente apartado se describen los pasos necesarios para realizar la instalación en Microsoft Windows (XP, Vista ó 7) de la solución SIPRED Cliente para Office 2007

| <ol> <li>Incluya la URL del sitio donde<br/>se encuentran el instalador<br/>del Sipred Sipiad2007 dentro</li> </ol> | Opciones de Internet                                                                                                    |
|----------------------------------------------------------------------------------------------------|----------------------------------------------------------------------------------------------------|
| de sus sitios de confianza del                                                                                      | Conexioner Des grantas Opciones avanzadas                                                                                                    |
| Internet Explorer en:                                                                                               | General Seguridad Privacidad Contenido                                                                                                    |
| Herramientas -> Opciones<br>de Internet -> Seguridad                                                                | Página principal<br>Para crear pestañas de página principal, escriba cada dirección<br>en una línea independiente.                                                                      |
|                                                                                                    |                                                                                                    |
|                                                                                                    | Usar actual Usar predeterminada Usar página en blanco                                                                                                    |
|                                                                                                    | Elimine archivos temporales, historial, cookies, contraseñas<br>guardadas e información de formularios web.                                                                             |
|                                                                                                    | Eliminar Configuración                                                                                                    |
|                                                                                                    | Búsqueda ————————————————————————————————————                                                                                                    |
|                                                                                                    | Cambie las opciones Configuración                                                                                                    |
|                                                                                                    | Pestañas       Cambie la forma en que las páginas web se muestran en las pestañas.       Configuración         Apariencia       Colores       Idiomas       Fuentes       Accesibilidad |

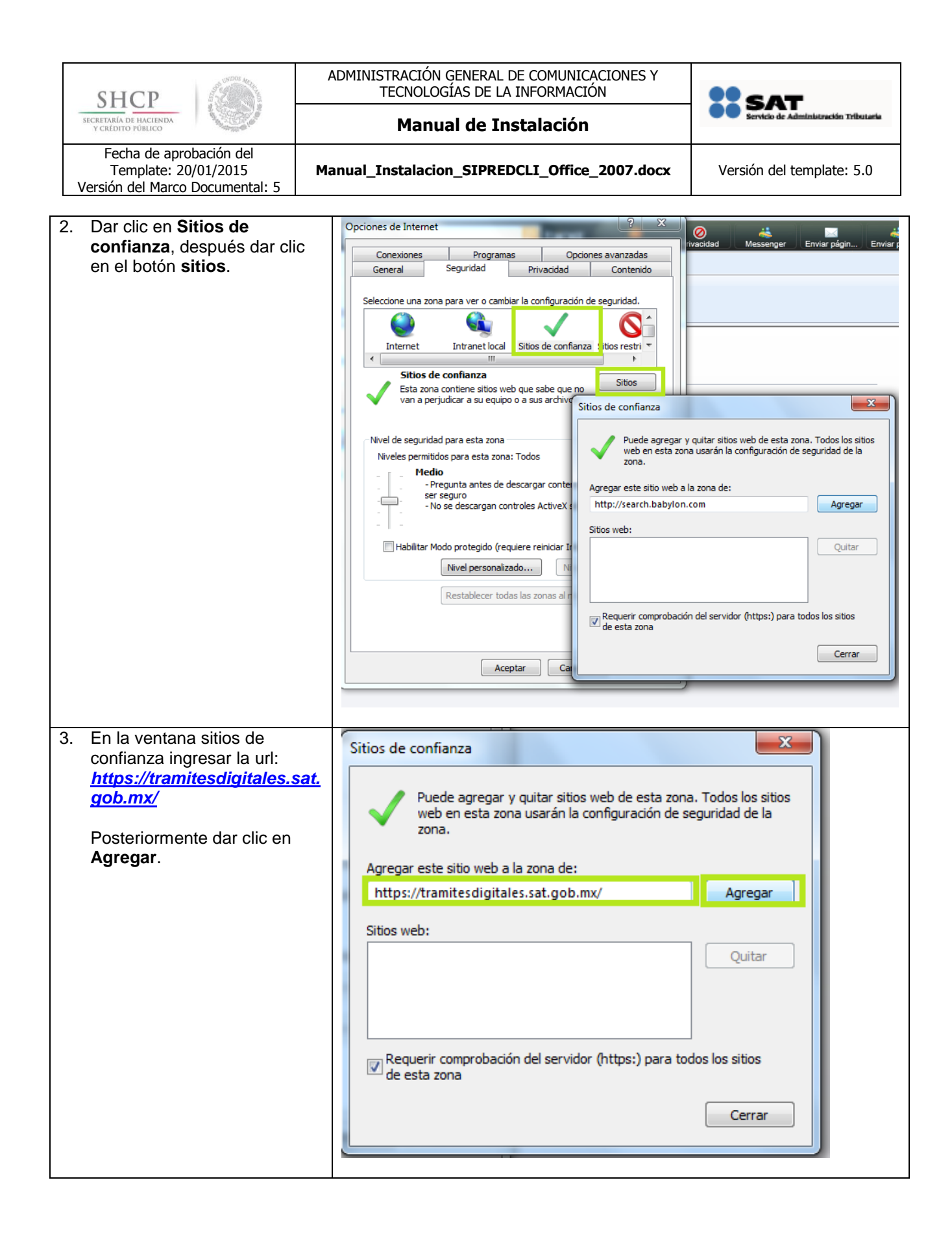

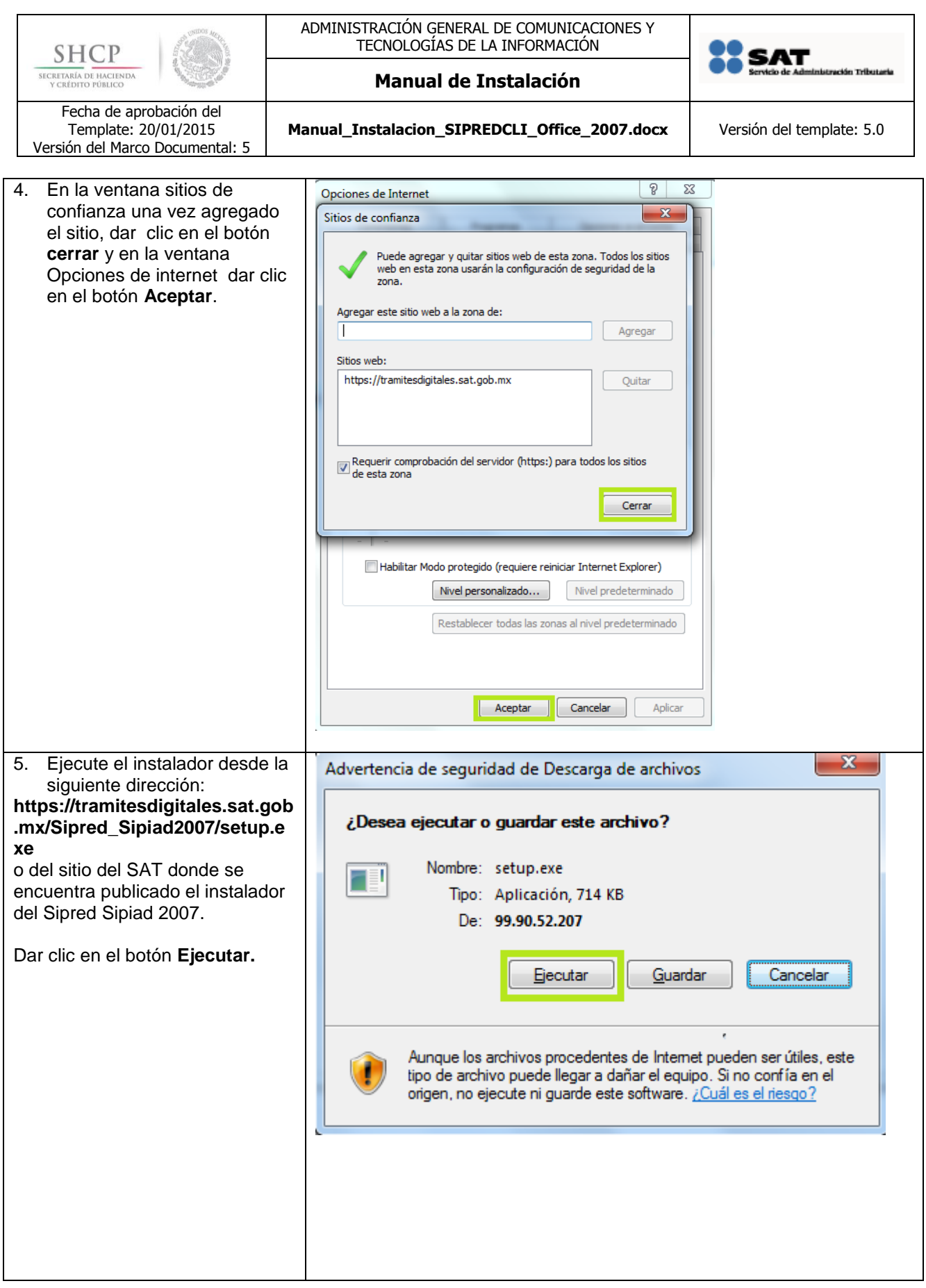

| SHCP<br>SECRETARIA DE HACINA<br>VCREDITO PORILO<br>Fecha de aprobación del<br>Template: 20/01/2015<br>Versión del Marco Documental: 5                          | ADMINISTRACIÓN GENERAL DE COMUNICACIONES Y<br>TECNOLOGÍAS DE LA INFORMACIÓN<br>Manual de Instalación<br>Manual_Instalacion_SIPREDCLI_Office_2007.docx                                                                                                    | Versión del template: 5.0                                                                     |
|----------------------------------------------------------------------------------------------------|----------------------------------------------------------------------------------------------------|-----------------------------------------------------------------------------------------------|
| 6. En la siguiente ventana<br>nuevamente dar clic en<br><b>ejecutar</b> .                                                                                      | Internet Explorer - Advertencia de seguridad No se pudo comprobar el fabricante. ¿Está segure<br>este software? Nombre: setup.exe Proveedor: Editor desconocido  Ej Este archivo no tiene ninguna firma digital válid. Sólo debe ejecutar software de los fabricantes decidir qué software debo ejecutar?                                                                                                    | ecutar No ejecutar<br>a que compruebe su fabricante.<br>en los que confía. <u>¿Cómo puedo</u> |
| 7. Acepte los términos de<br>contrato de licencia dando<br>al botón de <b>Acepto</b> de la<br>pantalla de la instalación d<br>.NET Framework Client<br>Profile | clic<br>e<br>Para los siguientes componentes:<br>.NET Framework Client Profile<br>Lea el siguiente Contrato de licencia. Presione la tecla<br>resto del contrato.<br>MICROSOFT SOFTWARE<br>SUPPLEMENTAL LICENSE<br>MICROSOFT .NET FRAMEWORK 3.<br>FOR MICROSOFT WINDOWS OPEL<br>SYSTEM<br>Ver CLUF para imprimirlo<br>¿Acepta los términos del Contrato de licencia<br>Si elige No, se cerrará el programa de instalación. Para<br>debe aceptar los términos de este Contrato. | Av Pág para ver el                                                                            |

| SHO                                                         | CD States                                                                                                    | A                     | ADMINISTRACIÓN GEN<br>TECNOLOGÍAS                                                                                                    | ieral de comunicacioi<br>de la información                                                                                                    | NES Y                                                                                                    |                                                                                                    |                        |
|-------------------------------------------------------------|----------------------------------------------------------------------------------------------------|-----------------------|----------------------------------------------------------------------------------------------------|----------------------------------------------------------------------------------------------------|----------------------------------------------------------------------------------------------------|----------------------------------------------------------------------------------------------------|------------------------|
| SECRETARÍA DI<br>Y CRÉDITO                                  | HACIENDA<br>PÚBLICO                                                                                                    | Manual de Instalación |                                                                                                    |                                                                                                    | Servicio de Administración Tributaria                                                                                |                                                                                                    |                        |
| Fech<br>Ten<br>Versión d                                    | a de aprobación del<br>nplate: 20/01/2015<br>lel Marco Documental: 5                                                                    | Ma                    | anual_Instalacion_S                                                                                                    | IPREDCLI_Office_200                                                                                                    | 7.docx                                                                                                    | Versión del templa                                                                                                    | ıte: 5.0               |
| 8. Acept<br>prerre<br><i>Tools</i><br>3.0 <i>R</i><br>dandd | re la instalación del<br>equisito <i>Visual Studio</i><br>for the Office system<br>untime Service Pack<br>o clic en el botón <b>Ace</b> | 1<br>pto              | <ul> <li>Instalación o<br/>Para los siguientes</li> <li>Visual Studio T<br/>Service Pack 1</li> <li>Lea el siguiente Corresto del contrato.</li> <li>MICROSO<br/>TERMS</li> <li>MICROSO<br/>TERMS</li> <li>MICROSO<br/>TOOLS Fé<br/>OFFTCE S</li> <li>Ver CLUF para de los témis</li> <li>Si elige No, se ceni<br/>debe aceptar los témis</li> </ul> | le SAT.Dictamenes.                                                                                                    | SIPRED.C<br>vstem 3.0<br>one la tecla /<br>ARE LI<br>STUD:<br>ROSO<br>STON<br>e licencia<br>ación. Para<br>No acepto | lient                                                                                                    |                        |
| 9. En la<br>clic er                                         | siguiente ventana da<br>n <b>Si</b> .                                                                                                   | r                     | Control de cue<br>Control de cue<br>c Desea<br>el equi<br>Control de cue<br>el equi<br>Mostrar deta                                                                                                    | entas de usuario<br>permitir que este p<br>po?<br>Nombre del programa:<br>Editor comprobado:<br>Origen del archivo:<br>alles<br><u>Cambiar la frecuencia</u> | programa<br>DotNetFxi<br>Microsoft<br>Unidad de<br>(<br><u>con la que r</u>                                          | a realice cambios<br>35ClientSetup.exe<br><b>t Corporation</b><br>e disco duro en este ec<br>Sí N<br>aparecen estas notifica | en<br>auipo<br>aciones |

| SHCP<br>SICRETARIA DE HACIENDA<br>VCREDITO POBLICO<br>Fecha de aprobación del<br>Template: 20/01/2015<br>Versión del Marco Documental: 5                 | ADMINISTRACIÓN GENERAL DE COMUNICACIONES Y<br>TECNOLOGÍAS DE LA INFORMACIÓN<br>Manual de Instalación<br>Manual_Instalacion_SIPREDCLI_Office_2007.docx                                                                                                    | Versión del template: 5.0 |
|----------------------------------------------------------------------------------------------------|----------------------------------------------------------------------------------------------------|---------------------------|
| 10. Dar clic en el botón <b>Instalar</b><br>del prerrequisito <i>Microsoft</i><br><i>Office 2007 Primary Interop</i><br><i>Assemblies</i>                | <ul> <li>Instalación de SAT.Dictamenes.SIPRED.C.</li> <li>Se instalarán los siguientes componentes en el equipo</li> <li>Microsoft Office 2007 Primary Interop Assemil</li> <li>¿Desea instalar estos componentes?</li> <li>Si elige Cancelar, se cerrará el programa de instalación</li> <li>Instalar</li> <li>Cancelar</li> </ul> | client 🔀                  |
| 11. Asegúrese de tener una<br>conexión a internet para<br>descargar los archivos<br>necesarios de los<br>prerrequisitos para la<br>instalación de SIPRED | <ul> <li>Instalación de SAT.Dictamenes.SIPRED.Client</li> <li>Descargando los archivos necesarios</li> <li>Descargando archivo 1 de 3</li> <li>Microsoft .NET Framework Client Profile</li> <li>.NET Framework Client Profile</li> </ul>                                                                                            | Cancelar                  |
|                                                                                                    | Instalando .NET Framework Client Profile (0% completado)                                                                                                    |                           |
|                                                                                                    | Framework                                                                                                    | Cancelar                  |

| SHCD                                                                                                    | ADMINISTRACIÓN GENERAL DE COMUNICACIONES Y<br>TECNOLOGÍAS DE LA INFORMACIÓN                                                                                                    |
|----------------------------------------------------------------------------------------------------|----------------------------------------------------------------------------------------------------|
| SECRETARÍA DE HACIENDA<br>Y CRÉDITO PÚBLICO                                                                                                    | Manual de Instalación                                                                                                    |
| Fecha de aprobación del<br>Template: 20/01/2015<br>Versión del Marco Documental: 5                                                                                                    | Manual_Instalacion_SIPREDCLI_Office_2007.docx         Versión del template: 5.0                                                                                                    |
| 12. Una vez instalado el<br>prerrequisito de . <i>NET</i><br><i>Framework Client Profile</i> e<br>sistema puede solicitar un<br>reinicio al sistema antes de<br>proseguir la instalación. Er<br>caso de que se presente e<br>petincion presione el botór<br>para continuar. | Instalación de SAT.Dictamenes.SIPRED.Client         Debe reiniciar la instalación antes de proseguir.         Sa         Sa         Debe reiniciar la instalación antes de proseguir.         Debe reiniciar la instalación antes de proseguir.         Sa         Debe reiniciar la instalación antes de proseguir.         Sa         Si         Haga clic en 'Sí' para reiniciar ahora o en 'No' para reiniciar manualmente más tarde.         Detalles >>                                                                                                    |
| <ol> <li>Una vez reiniciado el sister<br/>espere a que el instalador<br/>cargue los archivos y<br/>continúe con el proceso de<br/>instalación.</li> </ol>                                                                                                    | ma Instalación de SAT.Dictamenes.SIPRED.Client Instalando .NET Framework Client Profile Cancelar                                                                                                    |
| 14. Acepte la instalación de<br>SIPRED Cliente dando clic<br>Install                                                                                                    | e en          Microsoft Office Customization Installer         Publisher cannot be verified         Are you sure you want to install this customization?         Name:       SAT.Dictamenes.SIPRED.Client         From:       file:///C:/Instalador_SIPRED_Cliente/SAT.Dictamenes.SIPRED.Client.vs         Publisher:       Unknown Publisher         While Office customizations can be useful, they can potentially harm your computer.         If you do not trust the source, do not install this software. More Information         Install       Don't Install |
| 15. Una vez finalizada la<br>instalación presione el boto<br><b>Close</b>                                                                                                    | Ón       Microsoft Office Customization Installer         The Microsoft Office customization was successfully installed.       Image: Sat.Dictamenes.SIPRED.Client         Name:       SAT.Dictamenes.SIPRED.Client         From:       file:///C:/Instalador_SIPRED_Cliente/SAT.Dictamenes.SIPRED.Client.vsto         Close                                                                                                    |

La información contenida en este documento se clasifica como reservada.

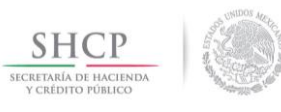

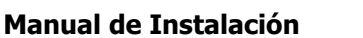

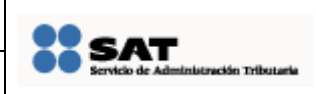

Fecha de aprobación del Template: 20/01/2015 Versión del Marco Documental: 5

Manual\_Instalacion\_SIPREDCLI\_Office\_2007.docx

Versión del template: 5.0

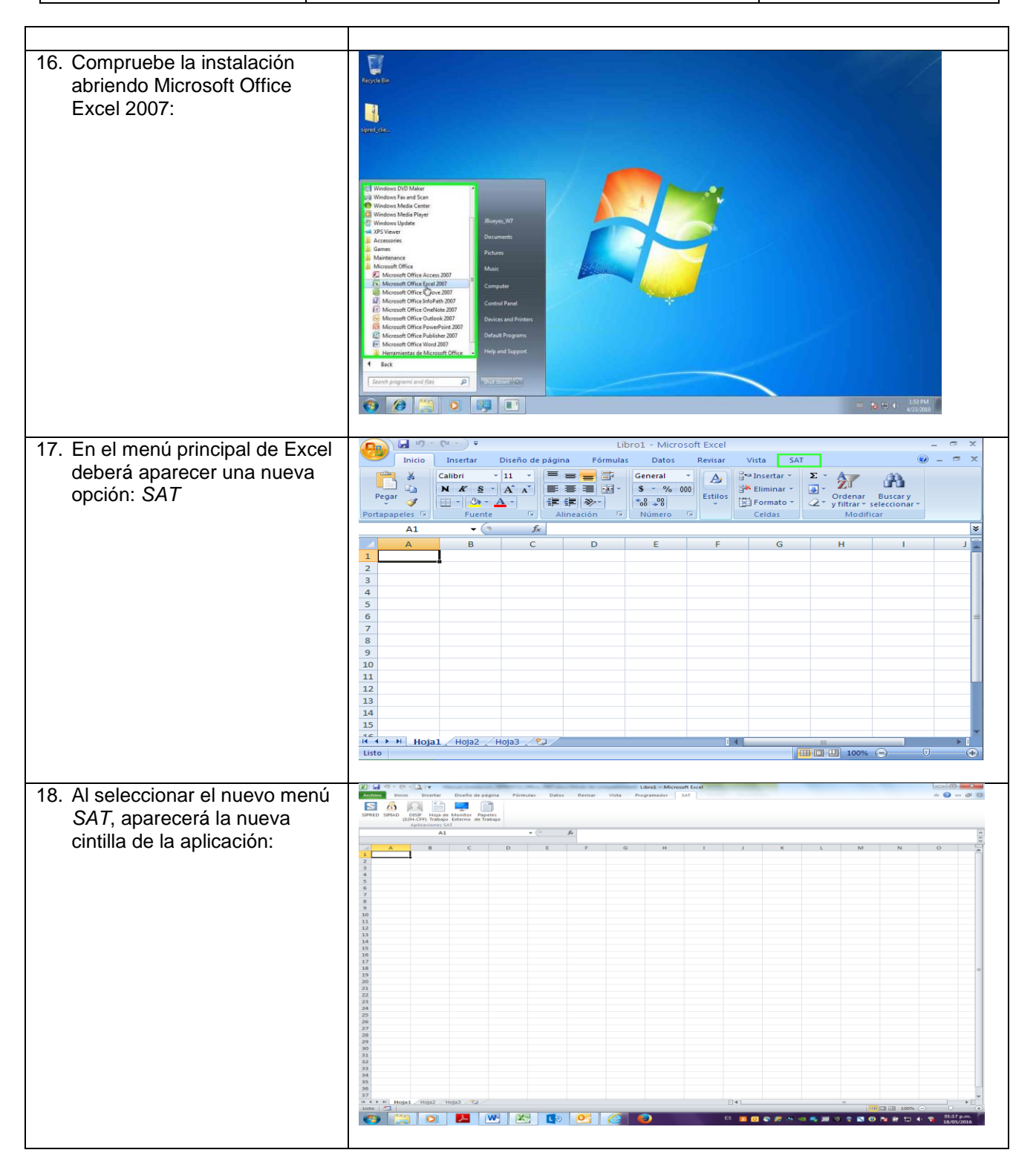

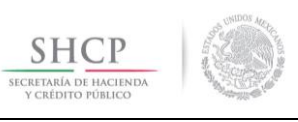

Manual de Instalación

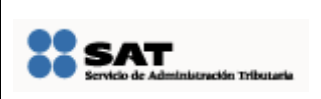

Fecha de aprobación del Template: 20/01/2015 Versión del Marco Documental: 5

Manual\_Instalacion\_SIPREDCLI\_Office\_2007.docx

Versión del template: 5.0

## PROCEDIMIENTO DE DESINSTALACIÓN

En el siguiente apartado se describen los pasos necesarios para realizar la instalación en Microsoft Windows (XP, Vista ó 7) de la solución SIPRED Cliente para Office 2007

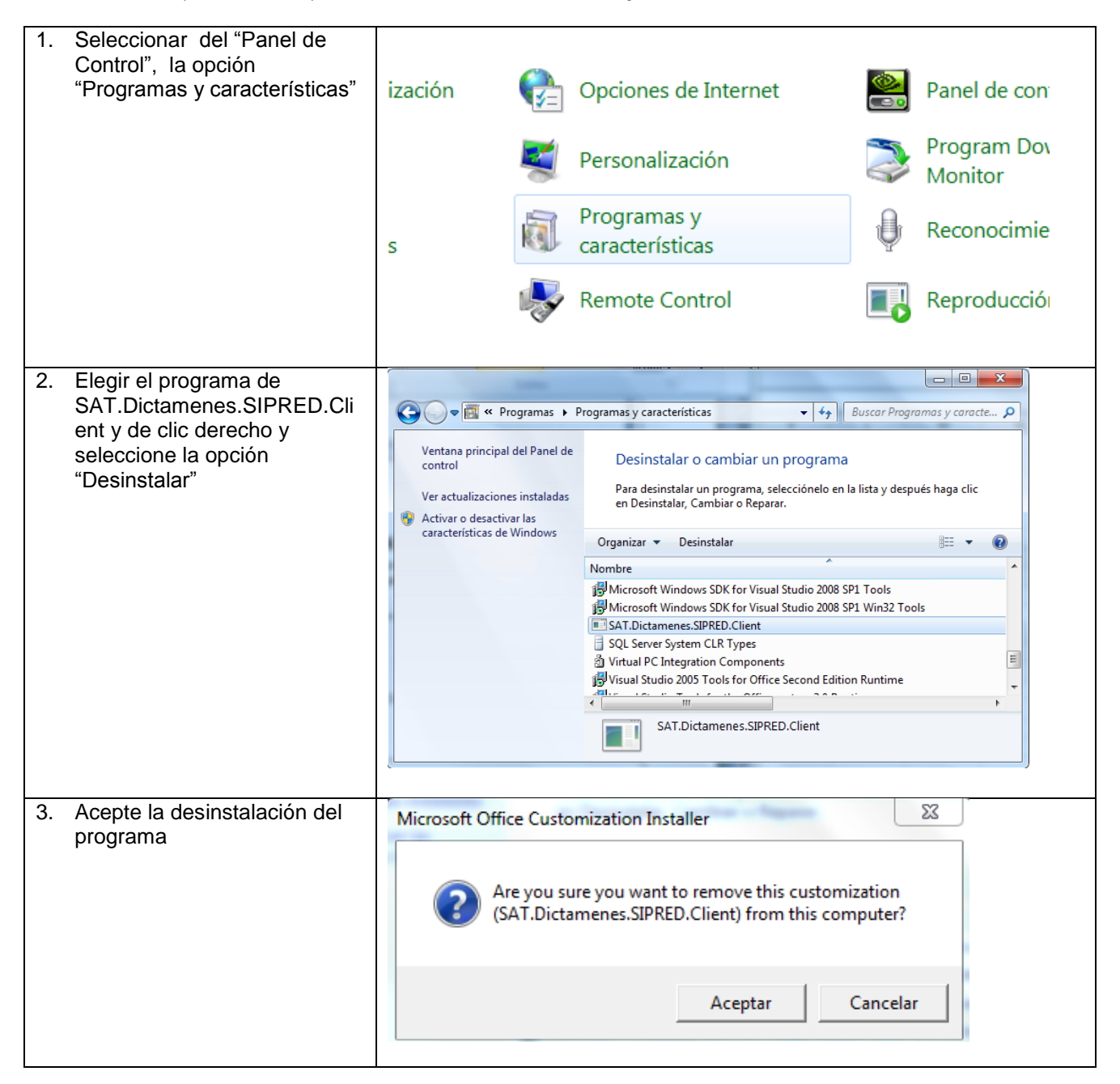